#### 智行理财网 2022年个税速算扣除表(2022年个税速算扣除表1月工资)

在生活当中,往往涉及到梯度计算,比如个人所得税、月度水电费、运费、销售梯度提成等问题。

它们的共性在于:数值超过一定值、就会采用不同的计算比例。

这里以个人所得税为例子,来讲解在Excel当中如何实现梯度计算。

### 个人所得税速算规则解读

下图为个人所得税月度应缴纳税额速算表,大家比较熟悉。

| 1 | A  | В                  | С     | D     |  |
|---|----|--------------------|-------|-------|--|
| 1 | 级数 | 月度应纳税所得额           | 税率(%) | 速算扣除数 |  |
| 2 | 1  | 不超过3000元的部分        | 3     | 0     |  |
| 3 | 2  | 超过3000元至12000元的部分  | 10    | 210   |  |
| 4 | 3  | 超过12000元至25000元的部分 | 20    | 1410  |  |
| 5 | 4  | 超过25000元至35000元的部分 | 25    | 2660  |  |
| 6 | 5  | 超过35000元至55000元的部分 | 30    | 4410  |  |
| 7 | 6  | 超过55000元至80000元的部分 | 35    | 7160  |  |
| 8 | 7  | 超过80000元的部分        | 45    | 15160 |  |

9 *表:Excel函数编程可视化* 

头杀@Excel函数编程可视化

如果小A当月工资15000元,应纳税是多少?( 这里暂不考虑减免、社保扣费等问题)

算法一 最基本的算法:

1、工资15000元,减去起征点5000,也就是说剩余的10000元需要缴税;

2、10000=3000+7000,3000按3%税率、7000按10%税率;

3、所以应纳税额=3000×3%+7000×10%=790元。

算法二 速算扣除数算法:

应纳税额=10000×10%-210=790元。

两者是完全一致的,只不过速算公式更加快速。

那么速算这个210是怎么来的?

前面说到10000元中3000元按3%扣税、7000元按10%扣税,如果10000元全部按 10%扣税,相当于其中的3000元多扣了(10%-3%),即3000\*7%=210元;

后面的速算扣除数以此类推.....

明白了这个道理,我们还可以采取第三种算法。

算法三 全部按最低税率计入,超过的补税点:

10000×3%+7000×7%=790元

解释:10000元中的7000元应按10%,实按3%,所以应补7%。

明白了基本的逻辑,我们在Excel当中就可以轻易实现梯度计算。

# 方法— Vlookup函数

下图中C2单元格内输入公式:

=IF(B2<5000,0,VLOOKUP(B2-5000,{0,0.03;3001,0.1;12001,0.2;25001,0.25;350 01,0.3;55001,0.35;80001,0.45},2,1)\*(B2-5000)-VLOOKUP(B2-5000,{0,0;3001,2 10;12001,1410;25001,2660;35001,4410;55001,7160;80001,15160},2,1))

| C2 | •   X | √ fr =IF<br>VLC<br>*(B<br>-VL | (B2<5000,0,<br>DOKUP(B2-5000,{0,0.03;30<br>2-5000)<br>.OOKUP(B2-5000,{0,0;300 | 001,0.1;12 | 001,0.2;25 | 6001,0.25;<br>5001,2660 | 35001,0.3;<br>0;35001,44 | 55001,0.35 | 5;80001,0.4<br>7160;8000 | 15},2,1)<br>1,15160}, | 2,1)) |
|----|-------|-------------------------------|-------------------------------------------------------------------------------|------------|------------|-------------------------|--------------------------|------------|--------------------------|-----------------------|-------|
| 1  | A     | В                             | С                                                                             | D          | E          | F                       | G                        | н          | T.                       | J                     | к     |
| 1  | 姓名    | 月收入                           | 应纳个人所得税                                                                       |            |            |                         |                          |            |                          |                       |       |
| 2  | 赵云    | 5000                          | 0                                                                             |            |            |                         |                          |            |                          |                       |       |
| 3  | 马超    | 8000                          | 90                                                                            |            |            |                         |                          |            |                          |                       |       |
| 4  | 黄忠    | 10000                         | 290                                                                           |            |            |                         |                          |            |                          |                       |       |
| 5  | 寒冰    | 15000                         | 790                                                                           |            |            |                         |                          |            |                          |                       |       |
| 6  | 关羽    | 30000                         | 3590                                                                          |            |            |                         |                          |            |                          |                       |       |
| 7  | 张飞    | 50000                         | 9090                                                                          |            |            |                         |                          |            |                          |                       |       |
| 8  |       |                               |                                                                               |            |            | 킛                       |                          | Exceli     | 函數编                      | 程可初                   | 北     |

### 公式看起来又臭又长

#### ,但基本原理还是【速算扣除数算法】, 利用Vlookup模糊匹配功能找到工资对应的税率与速算扣除数在进行计算。

### 公式中间构建了匹配数组

#### ,所以公式看起来很长,你也可以直接建立参数表,供匹配使用。

| 2 | • 1 X | √ f <sub>k</sub> =IF(t<br>(B2-)<br>-VLC | 32 < 5000,0,<br>5000)*VLOOKUP(B2-<br>9OKUP(B2-5000,F:H,3 | 5000,F:H,<br>I,1)) | 2,1)            |       |     |       |
|---|-------|-----------------------------------------|----------------------------------------------------------|--------------------|-----------------|-------|-----|-------|
| 4 | A     | В                                       | С                                                        | D                  | E               | F     | G   | н     |
|   | 姓名    | 月收入                                     | 应纳个人所得税                                                  |                    | 月度应纳税所得额        | 編創)列1 | 税率  | 速算扣除数 |
|   | 赵云    | 5000                                    | 0                                                        |                    | 不超过3000元        | 0     | 3%  | 0     |
|   | 马超    | 8000                                    | 90                                                       |                    | 超过3000元至12000元  | 3001  | 10% | 210   |
|   | 黄忠    | 10000                                   | 290                                                      |                    | 超过12000元至25000元 | 12001 | 20% | 1410  |
|   | 寒冰    | 15000                                   | 790                                                      |                    | 超过25000元至35000元 | 25001 | 25% | 2660  |
|   | 关羽    | 30000                                   | 3590                                                     |                    | 超过35000元至55000元 | 35001 | 30% | 4410  |
|   | 步派    | 50000                                   | 9090                                                     |                    | 超过55000元至80000元 | 55001 | 35% | 7160  |
|   |       |                                         |                                                          |                    | 超过80000元        | 80001 | 45% | 15160 |
|   |       |                                         |                                                          |                    | 头杀              | @Exce |     | はたい   |

=IF(B6<5000,0,(B6-5000)\*VLOOKUP(B6-5000,F:H,2,1)-VLOOKUP(B6-5000,F:H,3,1))

这样更好理解一点。

## 方法二 MAX函数

C2单元格输入公式:

=MAX((B2-5000)\*{3,10,20,25,30,35,45}%-{0,210,1410,2660,4410,7160,15160},0)

| C2 | • : × | <ul> <li>✓ fx =MAX</li> <li>-{0,21</li> </ul> | K((B2-5000)*{3,10,20,25<br>0,1410,2660,4410,7160 | 5,30,35,45}<br>),15160},0) | %<br>) |
|----|-------|-----------------------------------------------|--------------------------------------------------|----------------------------|--------|
|    | А     | В                                             | С                                                | D                          | E      |
| 1  | 姓名    | 月收入                                           | 应纳个人所得税                                          |                            |        |
| 2  | 赵云    | 5000                                          | 0                                                |                            |        |
| 3  | 马超    | 8000                                          | 90                                               |                            |        |
| 4  | 黄忠    | 10000                                         | 290                                              |                            |        |
| 5  | 寒冰    | 15000                                         | 790                                              |                            |        |
| 6  | 关羽    | 30000                                         | 3590                                             |                            |        |
| 7  | 张飞    | 50000                                         | 9090                                             |                            |        |
| 8  |       |                                               | 头茶 @E                                            | Excel函数                    | 编程可视化  |

这种算法颇有一种无赖的感觉。

算法原理是 不管收入金额是多少, 全部按照7个等级的税率算一遍速算, 在7个结果中取最大的值,即为应扣个人所得税。

这里可能有小伙伴会比较疑惑,为何最大的一定是正确值。

这里我们举个例子,以10000元为计算标准,应交税790元,在7个区间内的确为最大值。

智行理财网 2022年个税速算扣除表(2022年个税速算扣除表1月工资)

| đ | Α  | В                  | С   | D      | E      |
|---|----|--------------------|-----|--------|--------|
|   | 级数 | 月度应纳税所得额           | 税率  | 速算扣除数  | 10000元 |
| 2 | 1  | 不超过3000元的部分        | 3%  | 0      | 300    |
| 3 | 2  | 超过3000元至12000元的部分  | 10% | 210    | 790    |
| 4 | 3  | 超过12000元至25000元的部分 | 20% | 1410   | 590    |
| 5 | 4  | 超过25000元至35000元的部分 | 25% | 2660   | -160   |
| 5 | 5  | 超过35000元至55000元的部分 | 30% | 4410   | -1410  |
| 7 | 6  | 超过55000元至80000元的部分 | 35% | 7160   | -3660  |
| 3 | 7  | 超过80000元的部分        | 45% | 15160  | -10660 |
| ) |    |                    |     | "1205~ |        |

税率低可以理解,税率高的时候,扣除数也高,所以高税率计算的税额不会高于正 确税率的税额。

## 方法三 SUMPRODUCT函数

C2单元格输入公式:

10

=SUMPRODUCT(TEXT(B2-5000-{0,3000,12000,25000,35000,55000,80000},"0 ;!0;0")\*{0.03,0.07,0.1,0.05,0.05,0.05,0.1})

| C2 | • I X | <i>√ f</i> x =SUM<br>TEXT(<br>*{0.03 | 1PRODUCT(<br>B2-5000-{0,3000,12000<br>,0.07,0.1,0.05,0.05,0.05,0 | ,25000,350<br>).1}) | 00,55000 | ,80000},"0 | ;!0;0") |
|----|-------|--------------------------------------|------------------------------------------------------------------|---------------------|----------|------------|---------|
| 1  | A     | В                                    | С                                                                | D                   | E        | F          | G       |
| 1  | 姓名    | 月收入                                  | 应纳个人所得税                                                          |                     |          |            |         |
| 2  | 赵云    | 5000                                 | 0                                                                |                     |          |            |         |
| 3  | 马超    | 8000                                 | 90                                                               |                     |          |            |         |
| 4  | 黄忠    | 10000                                | 290                                                              |                     |          |            |         |
| 5  | 寒冰    | 15000                                | 790                                                              |                     |          |            |         |
| 6  | 关羽    | 30000                                | 3590                                                             |                     |          |            |         |
| 7  | 张飞    | 50000                                | 9090                                                             |                     |          |            |         |
| 8  |       |                                      |                                                                  | <b>头</b> 杀(         | @Excel   | 函數编程       | 间视化     |

SUMPRODUCT函数返回乘积和, TEXT (,"0;!0,0")返回一个大于等于0的数, 举个例子:

TEXT(10000-{0,3000,12000,25000,35000,55000,80000}返回{10000,7000,0,0,0,0,0,0};

税额计算公式为:10000×3%+7000×7%(7000元本应按税率10%,但是前面按3%算的,所以应补7%),算法原理同上面的【算法三全部按最低税率计入,超过的补税点】。

### 方法四 IF函数

IF函数多层嵌套,这里一共嵌套了7个IF函数。

| 4  | A<br>Mt 2 | B                | C                                                                                                    | D                                                                | E          | F            |    |
|----|-----------|------------------|----------------------------------------------------------------------------------------------------|------------------------------------------------------------------|------------|--------------|----|
|    |           |                  | IF(B2-5000<=3000,(B2-5000)*3%<br>IF(B2-5000<=12000,(B2-5000)*10<br>IF(B2-5000<=25000,(B2-5000)*20<br>IF(B2-5000<=35000,(B2-5000)*20<br>IF(B2-5000<=55000,(B2-5000)*30<br>IF(B2-5000<=80000,(B2-5000)*30 | ,<br>0%-210,<br>0%-1410,<br>5%-2660,<br>0%-4410,<br>5%-7160,(B2- | -5000)*45% | -15160)))))) | )) |
| C2 | - 1 >     | √ f <sub>x</sub> | =IF(B2-5000<=0,0,                                                                                                    |                                                                  |            |              |    |

| 1 | 姓名 | 月收入   | 应纳个人所得税 |                                  |
|---|----|-------|---------|----------------------------------|
| 2 | 赵云 | 5000  | 0       |                                  |
| 3 | 马超 | 8000  | 90      | -                                |
| 4 | 黄忠 | 10000 | 290     |                                  |
| 5 | 寒冰 | 15000 | 790     |                                  |
| 6 | 关羽 | 30000 | 3590    |                                  |
| 7 | 张飞 | 50000 | 9090    | 】<br>具発のExcel函数编程可初化             |
|   |    |       |         | 2.11. G = 1.00 E Stranger - 1010 |

编写公式的时候,及时利用Alt+Enter换行展示

,看清来清晰明了,不至于把自己绕晕了^\_^

### 方法五 IFS函数

IFS函数是2019版本及以上才有的功能,最多可实现127个条件的判断。

语法:IFS(条件1,值1,条件2,值2,条件3,值3.....)

相较于IF函数,省去了多层嵌套,大大优化了公式的编写。

| C2   | • : × | ✓ fx  | =IFS(B2-5000<=0,0,<br>B2-5000<=3000,(B2-5000)*3%,<br>B2-5000<=12000,(B2-5000)*10%<br>B2-5000<=25000,(B2-5000)*20%<br>B2-5000<=35000,(B2-5000)*25%<br>B2-5000<=55000,(B2-5000)*30%<br>B2-5000<=80000,(B2-5000)*45%-1 | -210,<br>-1410,<br>-2660,<br>-4410,<br>-7160,<br>15160)                         |      |        |
|------|-------|-------|----------------------------------------------------------------------------------------------------|---------------------------------------------------------------------------------|------|--------|
| 4    | A     | В     | С                                                                                                    | D                                                                               | E    | F      |
| 1    | 姓名    | 月收入   | 、 应纳个人所得税                                                                                                    |                                                                                 |      |        |
| 2    | 赵云    | 5000  | 0                                                                                                    |                                                                                 |      |        |
| 3    | 马超    | 8000  | 90                                                                                                    | 1                                                                               |      |        |
| 4    | 黄忠    | 10000 | 290                                                                                                    |                                                                                 |      |        |
| 5    | 寒冰    | 15000 | 790                                                                                                    |                                                                                 |      |        |
| 6    | 关羽    | 30000 | 3590                                                                                                    |                                                                                 |      |        |
| 7    | 张飞    | 50000 | ) 9090                                                                                                    | ()<br>()<br>()<br>()<br>()<br>()<br>()<br>()<br>()<br>()<br>()<br>()<br>()<br>( |      | 90176  |
| 1044 |       |       |                                                                                                    | -@⊏xcel®                                                                        | 歌調程列 | 1984-0 |

## 小结

以上就是关于Excel中梯度计算的一些方法,了解算法的基本原理、结合函数作用, 我们就可以用不同公式的去实现。

今天的分享就到这里,希望对你有所帮助~